# Основы работы в программе «1С:Документооборот»

# Содержание

 Описание основных функций и возможностей данной программы

#### Основные понятия и элементы учета

- Типы и виды документов
- Справочники (реестры документов)
- Понятие «Карточка документа»
- Задача, виды задач в программе
- Процесс
- Работа с файлами
- Основные рабочие области (рабочий стол, задачи мне, реестры документов, персональные настройки пользователя)

## Типы документов

Входящие – служат для учета официальной корреспонденции

- Регистрируемые
- Нерегистрируемые
- Исходящие служат для учета отправляемой официальной корреспонденции

#### Внутренние:

- Организационно-распорядительные документы
  - Договоры
- Служебные записки
- Информационно-справочные
- Протоколы, доверенности и т.д.

Реестры доступных пользователю документов Вид документа – обязательный реквизит при регистрации любого типа документа, вид документа определяет правила рег. номеров, нормативные сроки исполнения, набор дополнительных реквизитов, права доступа и т.д.

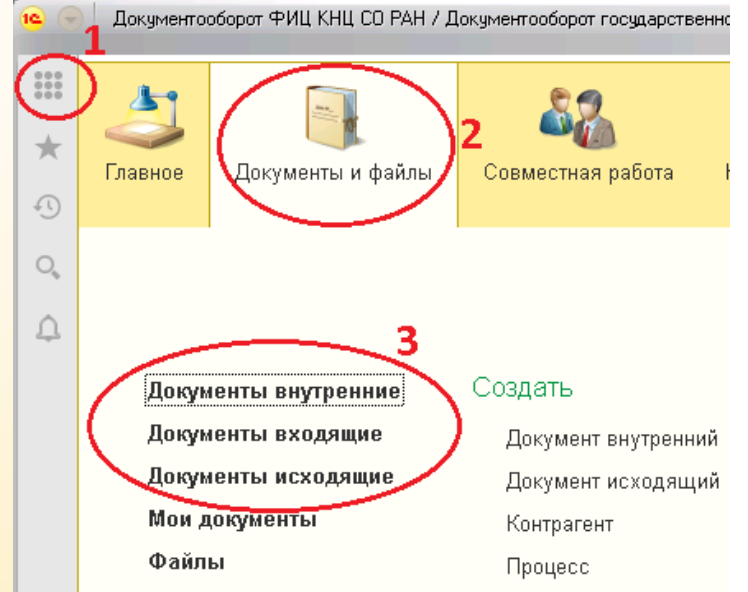

# Справочник «Файлы»

- Структура папок может строиться в соответствии с организационной структурой.
- Внутри папки ответственное лицо может создавать любые другие подпапки с различным уровнем доступа.

| 🗲 → 🌟 Файлы                                    |                                                                                                    |
|------------------------------------------------|----------------------------------------------------------------------------------------------------|
| Создать файл Просмотреть Редактировать         | Закончить Создать на основании - Отправить -                                                                                                    |
| ⊖ Папки                                        | Наименование                                                                                                    |
| 😑 📄 🛛 Документы отделов ФИЦ КНЦ СО РАН         | 🚬 Сертификат соответствия по системе менеджмента и качества                                                                                                    |
| 🕀 📄 🛛 Документы ИТЦ                            | 🔁 Лицензия ФИЦ КНЦ СО РАН услуг связи для целей кабельно                                                                                                    |
| 🕀 📄 Контрактная служба                         | 🔁 Лицензия ФИЦ КНЦ СО РАН телематических услуг связи                                                                                                    |
| 🕀 📄 Отдел кадров                               | 📃 лицензия ФИЦ КНЦ СО РАН по обороту наркотических средс                                                                                                    |
| 🔿 📄 Отдел НТИ                                  | 🤒 Лицензии ФИЦ (Папка файлов) (1С:Предприятие) 🕒 🛅 М М+ М- 🗆 🗙                                                                                                    |
| о 📄 ПЭО                                        | Лицензии ФИЦ (Папка файлов)                                                                                                    |
| 🔿 📄 Юридический отдел                          | Основное Правила автозапуска процессов                                                                                                    |
| 🔿 📄 🛛 Инструкции по работе с документооборотом |                                                                                                    |
| 🗢 📄 Организационно-правовые документы          | Записать и закрыть Записать 📄 Настройка прав Еще - ?                                                                                                    |
| 💮 🖻 Лицензии ФИЦ                               | Наименование: Лицензии ФИЦ                                                                                                    |
| 🕀 📄 Свидетельства, выписки                     | В папке: Организационно-правовые документы 🝷 🗗                                                                                                    |
| 🐵 🚞 Сотрудничество                             | Полный путь: "Организационно-правовые документы/Лицензии ФИЦ"                                                                                                    |
| 🐵 📄 🛛 Проект по переходу на единую базу ЗКГУ   | Описание                                                                                                    |
| 🐵 📄 🛛 Шаблоны документов                       |                                                                                                    |
|                                                | Общие сведения Папка содержит (без учета подпапок)<br>Ответствені 14: Попков Сергей Иванович • Ф<br>Дата создания: 21.04.2017 11:36:45 Версий: 12 (21 Мб)<br>Рабочий каталог: ×<br>Открыть список папок и файлов |

# Просмотр справочников документов (реестров) – Документы организованы в структуру папо

←

Созд

Документы организованы в структуру папок, построенную по видам документов

просмотра реестра

ще - ?

анизационная

| <b>⊢</b> → | 🗠 Внутренние докумен                            | лы      |         |                                     |                                                                                                    |                                                                      |             |                                                               |                                                                                                    |                                                                                                    |                                                                                                    |                                                                         |             |
|------------|-------------------------------------------------|---------|---------|-------------------------------------|----------------------------------------------------------------------------------------------------|----------------------------------------------------------------------|-------------|---------------------------------------------------------------|----------------------------------------------------------------------------------------------------|----------------------------------------------------------------------------------------------------|----------------------------------------------------------------------------------------------------|-------------------------------------------------------------------------|-------------|
|            |                                                 |         |         |                                     |                                                                                                    |                                                                      |             |                                                               | Если                                                                                                    | ПОЛЬЗО                                                                                                    | вателю                                                                                                    |                                                                         |             |
| ериод      | Вид документа                                   | •       | учрежді | ение                                | Контрагент                                                                                                    |                                                                      |             |                                                               | било                                                                                                    | uanna                                                                                                    | DUQAD                                                                                                    |                                                                         |             |
| Создать    | Отправить 👻 Создать на осно                     | зании 👻 | 🖶 Печа  | ать 👻 Отчеты                        |                                                                                                    | Пои                                                                  | ск (Ctrl+F) |                                                               | UBIAC                                                                                                    | папре                                                                                                    | илепи                                                                                                    |                                                                         |             |
| ⊖ Папки    |                                                 | 0       | К       | Наименование                        |                                                                                                    | Рег. № и дата                                                        |             |                                                               | 3                                                                                                    | адача                                                                                                    | ПО                                                                                                    |                                                                         |             |
| + 📄        | Аспирантура                                     | 28      |         |                                     |                                                                                                    |                                                                      |             |                                                               |                                                                                                    |                                                                                                    |                                                                                                    |                                                                         |             |
| + 📄        | Договоры                                        | Ø       |         | О порядке оформ                     | мления служебных                                                                                                    | 15800/87 от 31                                                       | .05.2017    |                                                               | дог                                                                                                    | умент                                                                                                    | у, Оп                                                                                                    |                                                                         |             |
| + 📄        | Документы ФИЦ                                   |         |         | командировок                        |                                                                                                    |                                                                      |             |                                                               | OCTO                                                                                                    | ется до                                                                                                    | Ступен                                                                                                    |                                                                         |             |
| +          | Заявки на договор                               | Ø       |         | О назначении от<br>предоставление   | ветственного за<br>информации (эл. энергия)                                                                                                    | 15800/10_ от З                                                       | 0.01.2017   |                                                               |                                                                                                    |                                                                                                    |                                                                                                    |                                                                         |             |
| ÷ 📄        | Заявки на приобретение ТМЦ                      |         |         |                                     |                                                                                                    |                                                                      |             |                                                               | BCI                                                                                                    | равоч                                                                                                    | нике                                                                                                    |                                                                         |             |
| •          | Инструкции                                      | Ø       |         | О создании аттес<br>проверке знаний | стационной комиссии по<br>і требований охраны                                                                                                    | 15800/19 от 30                                                       | .01.2017    |                                                               |                                                                                                    |                                                                                                    |                                                                                                    |                                                                         |             |
| •          | Отдел кадров                                    |         |         | труда, промышл                      | енной безопасности,                                                                                                    |                                                                      |             |                                                               |                                                                                                    |                                                                                                    |                                                                                                    |                                                                         |             |
|            | Приказы Фиц                                     |         | _       |                                     |                                                                                                    |                                                                      |             |                                                               | <b>C</b>                                                                                                    |                                                                                                    |                                                                                                    |                                                                         |             |
|            | <ul> <li>Приказы по административно-</li> </ul> |         |         |                                     |                                                                                                    |                                                                      |             |                                                               | Спос                                                                                                    | оо про                                                                                                    | осмотра р                                                                                                    | рест                                                                    | p           |
| 4          | 📄 Приказы по основной деятеля                   |         |         |                                     |                                                                                                    |                                                                      |             |                                                               | опре                                                                                                    | лелятс                                                                                                    | я пользовс                                                                                                    | лелел                                                                   | N           |
| 0          | 🗎 Контрактная служба                            |         |         |                                     |                                                                                                    |                                                                      |             |                                                               |                                                                                                    |                                                                                                    |                                                                                                    |                                                                         |             |
| ÷ 📄        | Служебные записки                               |         |         |                                     |                                                                                                    |                                                                      |             |                                                               |                                                                                                    | апкам                                                                                                    | » или «по е                                                                                                    | идам                                                                    | ())         |
|            |                                                 |         |         |                                     | <ul> <li>Создать</li> <li>Отправить</li> <li>Отправить</li> <li>Отправить</li> <li>Аспирантура</li> <li>Аспирантура</li> <li>Договоры ФИЦ</li> <li>Документы ИВМ</li> <li>Документы ФИЦ</li> <li>Документы ФИЦ</li> <li>Заявки на приобрати</li> <li>Отдел кадров</li> <li>Повестка</li> <li>Приказы ФИЦ</li> <li>Документы отдег</li> <li>Канцелярия</li> <li>Канцелярия</li> </ul> | ние документн<br>пка<br>Создать на основан<br>в ние ТМЦ<br>та кадров | k           | <sup>Л</sup> чреждение<br>) Печать -<br>К Наин<br>О е<br>акти | <ul> <li>Контрагент</li> <li>Отчеты</li> <li>именование</li> <li>диной системе учета публикационной ивности</li> </ul> | <ul> <li>         Поиск (Сtri+I         Рег. № и дата         </li> <li>         7 а/х от 12.09.2017         </li> </ul> | <ul> <li>Списком</li> <li>По папкам</li> <li>По видам документов</li> <li>По контрагентам</li> <li>По номенклатуре дел</li> <li>По делам (томам)</li> </ul> | К<br>Просмотр<br>Документь<br>Папки<br>Сервис<br>Настройки<br>? Справка | 2<br>2<br>1 |
|            |                                                 |         |         |                                     | Приказ по админис<br>–                                                                                                    | <mark>тративно-хозяйс</mark>                                         |             |                                                               |                                                                                                    |                                                                                                    |                                                                                                    |                                                                         |             |

| Карточка докуме                                                                                          | ента – единиц                                                                                                    | ца уче                                                      | ета                                                                      |
|----------------------------------------------------------------------------------------------------|----------------------------------------------------------------------------------------------------|-------------------------------------------------------------|--------------------------------------------------------------------------|
|                                                                                                    | «Реквизиты»                                                                                                    | *                                                           |                                                                          |
| Правильно заполн<br>быстрый поиск до<br>Основные реквизиты доку                                          | ненные реквизиты позво<br>окумента и легко форл<br>имента находятся на за                                                                                                    | оляют в до<br>лировать<br>кладке Ро                         | альнейшем производить<br>списки и журнал учета<br>еквизиты. номер и дата |
| <ul> <li>← → ☆ Ос</li> <li>Основное Процессы</li> <li>Закрыть Отправ</li> <li>Обзор Реквизиты</li> </ul> | формление территории к 9 мая. (№ 3<br>и задачи Переписка Форум Журнал переда<br>зить - Создать на основании -                                                                     | 3 / e-mail от 04<br>чи<br>-<br>сован Рабочая гр             | .04.2017) (Входящий документ)<br><sup>руппа (6)</sup>                    |
| Содержание<br>письма<br>Отправитель                                                                      | стрируемые ФИЦ КНЦ СО РАН -<br>ии к 9 мая.<br>a Сергеевна [mailto:torg@oct.admkrsk.ru]<br>, 2017 11:21 AM<br>nb@ksc.krasn.ru; prod.posuda@mail.ru;<br>rostsib.lb@roslesinfora.ru: | Рег. №: 3<br>от: 0<br><b>Реквизиты</b><br>Срок: 0<br>Сумма: | 3 / e-mail<br>D4.04.2017 16:09                                           |
| Исходящие номер и<br>дата Подписал:                                                                      | НИСТРАЦИЯ ОКТЯБРЬСКОГО РАЙО 👻 🕑 ?                                                                                                    | Гриф:<br>Состояние: ;                                       | Стандарт (общий доступ) - Зарегистрирован, Исполнен                      |
| Исходящий от:<br>28.03.2017                                                                              | Nº:<br>(831                                                                                                    | Ответственный: Ј<br><b>Хранение</b>                         | Лубочников Михаил Геннадьевич 🔹 🖉                                        |
| В ответ на:<br>Кому<br>Учреждение: ФИЦ<br>Адресат: Шаба                                                  | КНЦ СО РАН         -         -         -         -           анов Василий Филиппович         -         -         -         -         -                                            | Состав:<br>В дело:<br>Комментарий:                          |                                                                          |
| Подразделение: Адми                                                                                      | инистративно-управленческий персонал 🛛 👻                                                                                                    |                                                             | Ответственный                                                            |

#### Карточка документа - Закладка «Обзор»

Ключевую информацию о документах можно получить на закладке Обзор

(Закладка Обзор есть только у записанных документов. При создании нового документа эта закладка не отображается)

Список приложенных к документу файлов.

Если в процессе выполнения задач появляется необходимость прикрепить дополнительный файл, добавляем его к карточке документа, файл не будет исчезать при перенаправлении задач.

Если в процессе совместной работы над документом появилась необходимость приложить дополнительные файлы, то добавить их необходимо к карточке документов, а не к процессу.

| • 🕞         | 🗌 Документооборот ФИЦ КН (1С:Предприятие) 🛛 🖶 🗋 🚵 😂 🔚 🗊 M М+ М- 🗨 🔲 🛎 Матвеева Наталья Владимировна 👔 🚽 💶 🗙                                                                                                    |
|-------------|----------------------------------------------------------------------------------------------------|
| <b>⊞</b>    | ← → ☆ Приглашение на участие в VII Международном инновационном форуме (№ 28 ×                                                                                                    |
| С<br>С<br>Ф | Ссновное процессы и задачи перециска сорум //сурнал передачи         Записать И закрыть         Записать Отправить создать на основании с         Печать сосладать и закрыть       Записать Отправить Создать на основании с         Обзор       Реквизиты       Резолюции (1)       Дополнительно       Связи (1)         Обзор       Реквизиты       Резолюции (1)       Дополнительно       Связи (1)       Переадресован       Рабочая группа (8)         От кого:       Кому:       Связи (1)       Переадресован       Связи (1)       Еще с                                                                  |
|             | Фонд «центр стратегических         ФИЦ КНЦ СО РАН         Файлы (3)           разработок «Северо-Запад»         Волков Никита Валентинович         Телефон: 243-45-12         021-2018-345           КНЦ СО РАН         Е-mail: volk@jbh.krasn.ru         Подразделение: Административно-<br>управленческий персонал         Файлы (3)           26.10.2018 № 021/2018/345         Подразделение: Административно-<br>управленческий персонал         Шета в VII Международном инновационном форуме           Приглашение на участие в VII Международном инновационном форуме         Предварительная программа VII |
|             | Уважаемые коллеги!<br>Направляем вам приглашение в адрес Никиты Валентиновича Волкова на<br>участие в VII Международном инновационном форуме, который состоится 23-<br>24 ноября 2018 года в ЗАТО г.Железногорск Красноярского края.<br>Просим Никиту Валентиновича рассмотреть возможность участия в<br>мероприятиях деловой программы Форума, в том числе в работе круглого<br>стола<br>«Перспективы, возможности и ограничения научно-технологического развития<br>городов: роль человеческого капитала».                                                                                                    |
|             | <b>4</b> <sup>2</sup> , κ                                                                                                    |
| ♠           | Внутренние документы × Входящие документы × Приглашение на участие в ∨II Международном инновационном форуме (№ 2 × ▲                                                                                                    |

### – Закладка «Резолюции»

Если по документу вынесена хотя бы одна резолюция, то на закладке можно увидеть полный ее текст, имя автора и сотрудника внесшего резолюцию.

|                                                                                                    | 19               | Документа                                                                                                    | ментооборот ФИЦ КН (1С:Предприятие) 🛛 🔒 🕞 🐧 🝰 😂 🛅 🕅 М М+ М- 🗨 🔲 🌡 Матвеева Наталья Влади                                                                                                    | мировна 👔 🚽 🗕 🗆 🗙 |
|----------------------------------------------------------------------------------------------------|------------------|----------------------------------------------------------------------------------------------------|----------------------------------------------------------------------------------------------------|-------------------|
|                                                                                                    |                  | ← →                                                                                                    | → Повестка заседания Президиума СО РАН на 1 ноября 2018 г. (№ 2                                                                                                    | ?751 от 22.1 ×    |
| Текст резолюции<br>Если документ<br>направлен на<br>рассмотрение<br>руководителю с<br>помощью процесса<br>Рассмотрение, то<br>при выполнении<br>задачи Рассмотреть<br>резолюция будет<br>добавлена в | ₩<br>•<br>•<br>• | <ul> <li>← →</li> <li>Основно</li> <li>Записат</li> <li>Обзор</li> <li>Добав</li> <li>На озн<br/>Попко<br/>22.10.:</li> </ul> | <ul> <li>Повестка заседания Президиума СО РАН на 1 ноября 2018 г. (№ 2 овное процессы и задачи переписка Форум Журнал передачи</li> <li>Создать на основании • • Печать •</li> <li>ор Реквизиты Резолюции (1) Дополнительно Связи (1) Переадресован Рабочая группа (12)</li> <li>обавить</li> <li>а ознакомление директору, научному руководитлю, зам. директорам по науке, ученомоу секртетарю юково Сергей Иванович</li> <li>2.10.2018 15:45</li> </ul> | Eще • ?           |
| автоматически.                                                                                                    |                  |                                                                                                    |                                                                                                    |                   |
|                                                                                                    | •                | нутренни                                                                                                    | енние документы × Внутренние документы × Входящие документы × Повестка заседания Президиума                                                                                                    | СО РАН на 1 н 🗙 🔺 |

## Карточка документа - Закладка «Связи»

Все объекты, связанные с текущим документом, отображаются на закладке Связи

Входящий документ созданный на основании электронного письма

#### Типы связей

- на основании письма
   электронной почты
- Входящий документ на основе исходящего (и наоборот)
- Связанные внутренние документы (комплект)

| 19  | Документооборот ФИЦ КН (1С:Предприятие) 📄 🔒 👩 🝰 😂 🛅 🗊 М М+ М- 🗨 🔲 🏝 Матвеева Наталья Владимировна 👔 🚽 💶 🗙                                              |
|-----|----------------------------------------------------------------------------------------------------|
|     | ← → ☆ Повестка заседания Президиума СО РАН на 1 ноября 2018 г. (№ 2751 от 22.1 ×                                                                       |
| *   | Основное Процессы и задачи Переписка Форум Журнал передачи                                                                                             |
| 10  | Записать и закрыть Записать Отправить + Создать на основании + 🕒 Печать + Еще + 🕐                                                                      |
|     | Обзор Реквизиты Резолюции (1) Дополнительно Связи (1) Переадресован Рабочая группа (12)                                                                |
| 245 | Добавить Открыть 🗈 Структура связей Еще -                                                                                                    |
|     | <ul> <li>На основании письма (1)</li> <li>Повестка заседания Президиума СО РАН на 1 ноября 2018 г. от 22.10.2018 14:56:09 (Входящее письмо)</li> </ul> |
|     | 👜 Повестка 1 ноября2018                                                                                                    |
|     |                                                                                                    |
|     |                                                                                                    |
|     |                                                                                                    |
|     |                                                                                                    |
|     |                                                                                                    |
|     |                                                                                                    |
|     |                                                                                                    |
|     |                                                                                                    |
|     |                                                                                                    |
|     |                                                                                                    |
|     |                                                                                                    |

## - Закладка «Визы»

Визы согласования – это записи о фактах и результатах согласования документо

#### Печать листа Согласования

#### Результаты согласования документов, комментарии

.

| ЛИСТ СОГЛАСОВАНИЯ<br>Внутренний документ "Должностная инструкция начальника отдела НТИ"                                                                                                    |                   |            |                                              |                                   |                   |                           |
|----------------------------------------------------------------------------------------------------|-------------------|------------|----------------------------------------------|-----------------------------------|-------------------|---------------------------|
| Деложесть         ФНО         Результат         Дата         Коннескарай           Нальчие сдала         Матерезя Нальл.         Соглассавно         2/ 00 2018         2/ 00 2018           Нальны         Соглассавно         2/ 00 2018         Соглассавно         2/ 00 2018                                                                                                    | <b>16</b>         | <u>с</u> 1 | Документооборот ФИЦ КН (1С:Предприятие) 🛛 📗  | 🖶 🔃 😂 🛄 🗊 M M+ M- 🗨 🔲             | 🚨 Матвеева Наталь | sя Владимировна 👔 🚽 🗕 🗆 🤇 |
| Заместите, деректра по<br>заместрати, деректра по<br>екуана работе, с. е. м. и<br>странеции служи с с. е. м. и<br>Сертектра<br>Бедущий кристистустува         Трафинора Ольга         Саглассевано<br>Саглассевано<br>Саглассевано<br>Соглассевано<br>20.09.2010           Бедущий кристистустува<br>Бедущий кристистустува         Саглассевано<br>Саглассевано<br>Саглассевано |                   |            | 🔶 🔶 🏠 Должностная инст                       | рукция начальника отдела НТИ      | (Внутренний       | і документ) ×             |
|                                                                                                    | *                 |            | Основное Процессы и задачи Переписка         | Форум Журнал передачи             |                   |                           |
|                                                                                                    |                   |            | Записать и закрыть Записать За               | регистрировать Отправить 🗸        |                   | Ещет Ещет ?               |
|                                                                                                    |                   |            | Обзор Реквизиты Резолюции Визы (5)           | Дополнительно Связи Рабочая групг | ia (11)           |                           |
|                                                                                                    | 4                 |            | Добавить 🔒 Печать 🗸                          |                                   |                   | Еще 👻                     |
| Визы могут быть                                                                                                    | лобавлены         |            | Согласующее лицо                             | Результат                         | Дата              | Комментарий               |
| как вручную на д                                                                                                    | доосылсты         |            | Варнаков Сергей Николаевич,<br>Нормоконтроль | Согласовано с замечаниями         | 19.09.2018 🔶      | Правки внесены            |
| закладке, так и                                                                                                    |                   |            | Попков Сергей Иванович                       | Согласовано                       | 19.09.2018        |                           |
|                                                                                                    | noueccom          |            | Трофимова Ольга Геннадьевна                  | Согласовано                       | 20.09.2018        |                           |
|                                                                                                    | роцоссол          |            | Сиротинина Елена Валерьевна                  | Согласовано                       | 27.09.2018        |                           |
| Виза согласования (1С:Предприятие)                                                                                                    | 😞 🔳 🗊 M M+ M- 🗆 🗙 |            | Матвеева Наталья Владимировна                | Согласовано                       | 27.09.2018        |                           |
| Виза согласования                                                                                                    |                   |            |                                              |                                   |                   |                           |
| Записать и закрыть Записать                                                                                                    | Еще - ?           |            |                                              |                                   |                   |                           |
| Согласующее лицо: Результат:                                                                                                    | Дата:             |            |                                              |                                   |                   |                           |
| Комментарий: (внес: Матвеева Наталья Владии                                                                                                    | мировна)          |            |                                              |                                   |                   |                           |
| тест                                                                                                    | •                 |            |                                              |                                   |                   |                           |
|                                                                                                    |                   |            |                                              |                                   |                   |                           |
| История                                                                                                    |                   |            |                                              |                                   |                   |                           |
| СОГЛАСОВАНИЯ                                                                                                    |                   |            | История согласования (3)                     |                                   |                   |                           |
|                                                                                                    |                   |            |                                              |                                   |                   |                           |

🛧 🛛 Внутренние ... 🗙 🛛 Внутренние ... 🗙 🖉 Входящие ... 🗙 Повестка за... 🗙 🖓 Задачи мне ... 🗙 Внутренние ... 🗙 Должностна... 🗙

## — Закладка «Рабочая группа»

С помощью этой закладки можно ограничить доступ к документу

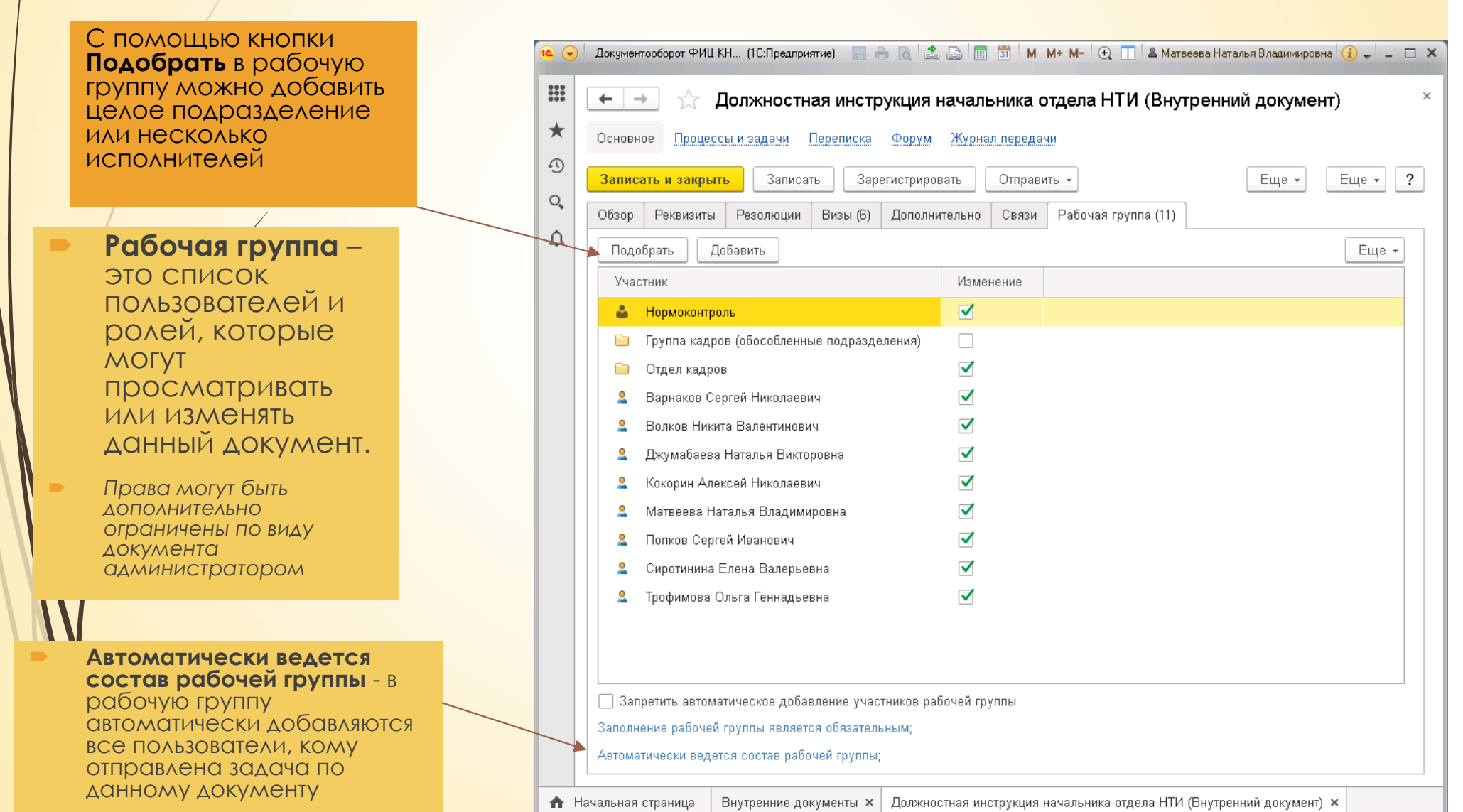

### Печать карточки документа

|    | Документооборот ФИЦКН (1С.Предприятие) 📑 🖶 🍳 🍮 🕞 🔟 🕅 М М+ М- 🕂 🔟 🚨 Матееева Наталья Владиникровна 🚯 🚽 💶       |                                                                                                    |
|----|----------------------------------------------------------------------------------------------------|----------------------------------------------------------------------------------------------------|
|    | ← → 5 0 формировании совета (№ 2680 от 15.10.2018) (Входяший документ)                                        |                                                                                                    |
| *  | Основное Процессы и задачи Переписка Форум Журнал передачи                                                    | пе югь карто ки документа                                                                                                    |
| •  | Записать и закрыть Записать Отправить - Создать на основании - Еще - ?                                        |                                                                                                    |
| 0, | Обзор Реквизиты Резолюции (1) Дополнительно Связи (2) Переадресован Карточка документа                        |                                                                                                    |
| Ω  | От кого: Кому: е -                                                                                            |                                                                                                    |
|    | Министерство экологии и ФИЦ КНЦ СО РАН Файлы (1)<br>рационального Волков Никита Валентинович                  |                                                                                                    |
|    | приридопользовании Телефон: 243-45-12 177-02233                                                               |                                                                                                    |
|    | CO PAH         ynpagnetwerker with reported           15.10.2018 № 77-02233         Per. № 2680 or 15.10.2018 |                                                                                                    |
|    | Ha № от                                                                                                    |                                                                                                    |
|    | О формировании совета                                                                                         | 🚾 П (1С:Предпр. 😂 🛅 М М+ М- 🗖 🗙                                                                                                    |
|    | сообщение готово к отправке со следующим вложенным факлом или ссылкой.<br>77-02233                            | Печать карточки документа                                                                                                    |
|    | Срок исполнения: 01.11.2018<br>Сумма: 0 RUB                                                                   |                                                                                                    |
|    | Гриф: Стандарт (общий доступ)<br>Состояние: Зарегистрирован, Рассмотрен, Исполнен                             | ✓ Доп. реквизиты ✓ Исполнение                                                                                                    |
|    |                                                                                                    | 🗹 Приложенные файлы 🧹 Ознакомление                                                                                                    |
|    |                                                                                                    | Версии файлов Поручения                                                                                                    |
|    |                                                                                                    | Связи           Связи         Задачи         Подключить "ФИЦКНЦ СО РАН" к здо                                                                                                    |
|    | да. 🟴 К                                                                                                    | ✓ Журнал передачи О формировании совета (№ 2680 от 15.10.2018)                                                                                                    |
| 1  |                                                                                                    | ✓         Резолюции         Регистрация           Входаций моер         2880           Дата регистрации         15.10.2018 10.54.08                                                                                                    |
|    |                                                                                                    | Печать         Отмена         ?         Вид документа         Региотриреные ФИЦКИЦ СО РАН           Содартание         Отмена         ?         Содартание         О формирования совета                                                                                                    |
| 11 |                                                                                                    | Сообщение fortos со отпедующим влохенным факлом или<br>сомплоб:<br>77.02233                                                                                                    |
|    | При печати                                                                                                    | Зарегистрировал Агарисов Екатерина Сергеема<br>От кого<br>Отпранитель Министерство экологии и рационального природопользования                                                                                                    |
| 1  | карточки                                                                                                    | Краснорского края<br>Подписал<br>Способ получения Еттаll                                                                                                    |
|    | документа на                                                                                                  | долужин оправлени на 77-02233 от 10,102018<br>В ответ на долужент<br>Комму<br>Алае от Волго Вилита Валантиковии                                                                                                    |
|    | ПЕЧАТЬ ВЫВОДЯТСЯ                                                                                              | Гарьовано ответ № 01/607 от 29.10.2018<br>Исполнение<br>Парковий соок исполнения 01.11.2018                                                                                                    |
|    | НЕ ТОЛЬКО                                                                                                    | Иополнен Да<br>Фаттический срох иополиения 25.10.2018<br>Хранение                                                                                                    |
|    | реквизиты                                                                                                    | Cocras Diector 1, secentingos 1<br>Diector 1, secentingos 1<br>Dipolarie<br>Dipolarie                                                                                                    |
|    | документа, но и                                                                                               | і рифароступна Станади (тощим доступ)<br>Умреждение ФИЦ 411 (СО РАН<br>Состояние Зарегистрирован, Рассмотрен, Исполиен<br>Сумма О RUB                                                                                                    |
|    | фаилы, задачи,                                                                                                | Карточка Резолюции                                                                                                    |
|    | процессы.                                                                                                    | Автор Дата Дата подписания Текст<br>Полгоз Сергей Изанович 15.10.2018 12.31:38 В самератрие на сонтроль срасов.                                                                                                    |
|    |                                                                                                    | ДОКУМЕНТО Рассмотрение                                                                                                    |
|    |                                                                                                    | Растор резолюции Растолюции Растолюции Респолоции Респоло |
|    |                                                                                                    | Исполнение Исполнения Срок исполнения Выполнения Комментарий                                                                                                    |
|    |                                                                                                    | Исполнить "С формировании совета (И 2000 от 15.10.2016) (Регистрируемые вид КИЦ СО РАНУ от 15.10.2018 1439.48                                                                                                    |

# Карточка документа Процессы и задачи

| dokymenioodopol frit krit c (ic.inpetiipusiue) 🔄 🗂 🖸 🖸 📼 📾 🏢 31 M Mf M                                                                                                    | - С П а магесева нагалья рладимировна 🕧                                                                                |                                                                                                    |                                                                                                    |                                                                                      |                                  |                                                        |   |   |
|----------------------------------------------------------------------------------------------------|----------------------------------------------------------------------------------------------------|----------------------------------------------------------------------------------------------------|----------------------------------------------------------------------------------------------------|--------------------------------------------------------------------------------------|----------------------------------|--------------------------------------------------------|---|---|
| ← → ☆ О формировании совета (№ 2680 от 15.10.2                                                                                                    | 018) (Входящий документ)                                                                                               | ×                                                                                                    | Создать з                                                                                                    | адачу                                                                                |                                  |                                                        |   |   |
| Основное процессы и задачи Переписка Форум Журнал передачи<br>Записать и закрыть Записать Отправить Создать на основании<br>Обзор Реквизиты Резолюции (1) / По почте задресо<br>В обработку<br>На регистрацию<br>на рассмотрение<br>на исполнение<br>РЕГИСТРИРУЕМЫЕ ФИЦ КНЦ<br>СО РАН<br>15.10.2018 № 77-02233<br>На №<br>О формировании совета<br>Сообщение готово к отправке со следующим вложенным файлом или ссылкой:<br>77-02233<br>Срок исполнения: 01.11.2018<br>Сумма: 0 RUB<br>Грифт Стандарт (общий доступ)<br>Состояние: Зарегистриован, Рассмотрен, Исполнен | <ul> <li>Печать - Еще</li> <li>зан Рабочая группа (9)</li> <li>Э Э Э Е</li> <li>Файлы (1)</li> <li>77-02233</li> </ul> | е - ?<br>Еще -<br>Документооборот ФИЦ                                                                                                    | (процесс<br>документ<br>можно с<br>помощью<br>Отправит<br>выбрав<br>соответст<br>й тип задо                                                           | ) ПО<br>У<br>КНОПКИ<br>Ъ,<br>ВУЮЩИ<br>ХЧИ                                            | Marseesa Haransa                 | Владимировна                                           |   |   |
| <ul> <li>Просмотреть<br/>информацию о<br/>задачах по<br/>документу<br/>можно в разделе<br/>Процессы и<br/>задачи в<br/>карточке<br/>документа.</li> </ul>                                                                                                    |                                                                                                    | ← →       ☆         Основное       Процесс         Процессы и за       √         Задачи в работе       Задача         Задача       ○         У Все процессы и       ○         ♥       ○         ♥       ○         ♥       ○         ♥       ○         ♥       ○         ♥       ○         ♥       ○         ●       ○         ●       ○         ●       ○                                                                                                    | О формировании совета (№ 2680)<br>ссы и задачи Переписка Форум Журнал п<br>дачи<br>задачи<br>Процесс/Задача<br>© ♣ Рассмотреть "О формировании совета | от 15.10.2018)<br>ередачи<br>сполнитель<br>исполнитель<br>Исполнитель<br>Исполнитель | (Входящий док<br>Срок исполнения | /Мент)<br>Автор<br>цата выпо<br>5.10.2018<br>5.10.2018 | K | 4 |
|                                                                                                    |                                                                                                    | Image: Control of the second second | <ul> <li>Кополнить "О формировании со</li> <li>Исполнить "О формировании</li> <li>Проверить исполнение "О фо</li> </ul>                               | . Павлов Иго<br>Агаркова Е                                                           | 01.11.2018 2<br>01.11.2018 2     | 5.10.2018<br>5.10.2018                                 | K |   |

# Виды задач

|   | Процесс                    | Назначение                                                                                                    |
|---|----------------------------|----------------------------------------------------------------------------------------------------|
|   | Исполнение                 | исполнение входящего или внутреннего документа<br>одним или несколькими сотрудниками с<br>одновременным контролем                                          |
|   | Ознакомление               | Ознакомление одного или нескольких сотрудников с<br>внутренним, входящим, исходящим документом или<br>файлом                                               |
| / | Рассмотрение               | Рассмотрение входящего или внутреннего документа ответственным лицом                                                                                       |
|   | Регистрация                | Регистрация документа ответственным лицом                                                                                                    |
|   | Согласование               | Циклическое согласование исходящего, внутреннего<br>документа или файла одним или несколькими<br>сотрудниками.                                             |
| / | Утверждение/<br>подписание | Утверждение исходящего или внутреннего документа<br>ответственным лицом                                                                                    |
|   | Обработка документа        | Предназначен для построения сложных схем обработки<br>документов, состоящих из объединенных в цепочку<br>базовых процессов                                 |
|   | Комплексный<br>процесс     | Состоит из набора заранее запланированных действий<br>(типовых процессов), которые стартуют по заранее<br>настроенному порядку и при определенных условиях |

# Раздел «Задачи мне»

После создания процесса, в котором участвует пользователь, поступает новая задача.

Поступившую задачу необходимо Принять к исполнению нажатием кнопки.

Если задача не относится к вашему отделу, нужно **Перенаправить** ее другому сотруднику или автору задачи

Руководитель подразделения может на основании поступившей задачи создать подзадачу подчиненному сотруднику и контролировать исполнение (Подзадачи)

При возникновении вопроса по задаче можно задать вопрос автору, с помощью кнопки Задать вопрос 🦃

|                                                                                                    | Densenour   | Coonert up cour | DOLLAR   |    |                                                                                                    |                 |
|----------------------------------------------------------------------------------------------------|-------------|-----------------|----------|----|----------------------------------------------------------------------------------------------------|-----------------|
| Соповить У СПринять к исполнению                                                                                | подзадачи 🔻 | создать на ОСН  | льании т |    |                                                                                                    |                 |
| Задача                                                                                                    | Срок        | Автор           | 4        | 8  | Исполнить "по канцелярии на 2019 год (Служебная аписка)"                                                     |                 |
|                                                                                                    |             | Создана         | К        | Рд | История выполнения:                                                                                          |                 |
| Ознакомиться с результатом согласования "Об<br>учете служебных записок в программе                              |             | Матвеева        |          |    |                                                                                                    |                 |
| J to be buy the burneok burneok burneok burneok burneok burneok burneok burneok burneok burneok burneok burneok |             | 15.10.18        |          |    | выполнена.                                                                                                   |                 |
| Исполнить "по канцелярии на 2019 год<br>(Служебная записка)"                                                    |             | Бондарев        |          |    | 23.10.2018 15:18, Москвич Олег Юрьевич. Задача выполнена.                                                    | NX 304          |
|                                                                                                    |             |                 |          |    | 23.10.2018 13:32, Селянина Анна Валентиновна. Задача                                                         |                 |
| Печать должностных инструкций после утверждения                                                                 |             | Матвеева        |          |    | выполнена.                                                                                                   |                 |
|                                                                                                    |             | 17.10.18        |          |    | 23.10.2018 11:38, Комарова Татьяна Алексеевна. Задача 🛛 🖓 🔤 🖾 🖾 🖾 🖓 🔯 🖓 👘 🖓 👘 🖓 👘 🖓 👘 🖓 👘 🖓 👘 Сомск (Ctrl+F) | Еще - ?         |
| Проверить исполнение "Проект приказа о<br>наполнении контентом (№ 13 от 29.10.2018)                             |             | Матвеева        |          |    | 22.10.2018 09:45, Никифорова Евгения Андреевна. Задача                                                       |                 |
| 0                                                                                                    |             | 29.10.18        |          |    | По изицелялии, на 2019 год. (Служебная записия). Основ                                                       | 🦞 Перенапра     |
| Ознакомиться с результатом согласования<br>"Руководство 1С Документооборот для ЮРО                              |             | 10.07.19        |          |    | 29.10.2018 21:17, Пользователь. Ознакомлен(а) с                                                              | р<br>Принять к  |
| MCROBURT "O ROBOTORIA HOMOURBETYRLI BOR (NO                                                                     |             | Агаркора Е      |          |    | Канцтовары (окедный фили) Канцтовары 2 25.10.2018 17:01, Матвеева Наталья Владимировн                        | и Отменить      |
| 1263 от 03.10.2017) (Научно-организационная                                                                     |             | 03 10 17        |          |    | и Служебная записка для подготовки технического за Утверждено.                                               | Подзадач        |
| Приказы в документообороте                                                                                      | 06.07.18    | Попков Се       |          |    |                                                                                                    | Создать н       |
|                                                                                                    |             | 04.05.18        |          |    |                                                                                                    | 🔟 Отчеты        |
| Исходящие письма в документообороте                                                                             | 06.07.18    | Попков Се       |          |    |                                                                                                    | Переключ        |
|                                                                                                    |             | 04.05.18        |          |    | Ваш комментарии                                                                                              | 🔣 Указать тр    |
| Исполнить "О создании комиссии для приведения                                                                   | 23.10.18    | Пользовате      |          |    | 🗢 📄 Отпуск Иванов В.В. (Приказ отдела кад                                                                    | 1<br>0 Предметы |
| проверки (ТЕСТ) (№ 6 от 17.10.2018) (Служебная                                                                  |             | 18.10.18        |          |    | 🖷 письмо-бланк с логотипом                                                                                   | Р⊳ Флаг         |
| Подготовить и направить в ПЭО планируемые                                                                       | 15.11.18    | Потылицын       |          |    |                                                                                                    | Сортирова       |
| доходы и расходы на 2019 год                                                                                    |             | 18.10.18        |          |    |                                                                                                    | Ссруданир       |

# **Процесс «Ознакомление»**

 Процесс используется для ознакомления пользователей с входящими, исходящими, внутренними документами и файлами

Процесс считается завершенным только после того, как все адресаты выполнят в своих задачах команду Ознакомился.

| J | Стартовать и закрыть Записать 🔊                | 🖶 Лист ознакомл    | іения 🛛 🗸 🗸                       |                | Еще ▼<br>Как создать процесс "Ознакомление"                                                                                                    |
|---|------------------------------------------------|--------------------|-----------------------------------|----------------|----------------------------------------------------------------------------------------------------|
| 7 | Ознакомиться "О назначении ответственных за на | полнение контентом | .) Обычная важ<br>нении ответстве | ность •        | Создайте процесс для ознакомления<br>сотрудников со сведениями, не требующими<br>ответных действий сотрудников. Это могут<br>быть решения руководства или<br>информационные рассылки.<br>Процесс не предполагает получение результат<br>поставленной задачи. |
|   | Подобрать 🛧 🕹                                  |                    | Срок                              | Еще 🕶          |                                                                                                    |
|   | Матвеева Наталья Владимировна                  |                    | 31.10.18 (2 ди                    | <del>ня)</del> |                                                                                                    |
|   | Контроль процесса                              |                    |                                   |                |                                                                                                    |

# Процесс «Исполнение»

- Процесс Исполнение используется для отправки входящих или внутренних документов на исполнение одному или нескольким сотрудникам.
- Перед стартом процесса следует заполнить наименование, список участников и сроки исполнения, а также можно выбрать порядок (по очереди/смешанно/всем сразу).
- Для пользователя, указанного в поле Контролер, будет создана контрольная карточка одновременно с задачами исполнителей. В обязанности контролера входит отслеживание сроков исполнения и соблюдение других регламентов.
- Пользователь, указанный в поле **Проверить** карточки процесса Исполнение получит задачу после того, как все исполнители выполнили свои задачи. В его обязанности входит проверка результата исполнения задач. **Проверяющий** может возвращать задачи исполнителей на доработку, с помощью кнопки **Вернуть**.
- Процесс Исполнение считается завершенным только после того, как все исполнители выполнили свои задачи и проверяющий подтвердил выполнение; задача контролера при этом завершается автоматически.

| 19 | Документооборот Ф                                                                                                    | ИЦ КНЦ СО РАН / Док (1С:Предприятие) 🛛 🖶 📄 🔯 🍰 🔚 🛅 и м. м. м. – 🔍 🔲 🛎 Матвеева Наталь | я Владимировна 👔 🚽 💷 🗙 |  |  |  |  |  |
|----|----------------------------------------------------------------------------------------------------|---------------------------------------------------------------------------------------|------------------------|--|--|--|--|--|
|    | + +                                                                                                    | Исполнение (создание) *                                                               | ×                      |  |  |  |  |  |
| *  | Стартовать и за<br>Исполнение Д                                                                                                    | акрыть Записать 💽 🖉 -                                                                 | Еще - ?                |  |  |  |  |  |
|    | Исполнить "О назначении ответственных за наполнение контентом разделов сайта в ФИЦ КНЦ СО РАН (Приказ по ад ) Обычная важность 🛛 🔹 |                                                                                       |                        |  |  |  |  |  |
| 4  | тест                                                                                                    | 🕒 🕒 О назначении ответственных за                                                     | а наполнение контен    |  |  |  |  |  |
|    |                                                                                                    |                                                                                       |                        |  |  |  |  |  |
|    | Подобрать                                                                                                    |                                                                                       | равлять: Всем сразу 💌  |  |  |  |  |  |
|    | Исполнители                                                                                                    |                                                                                       | Срок                   |  |  |  |  |  |
|    | Матвеева Ната                                                                                                    | 30.10.18 (1 день)                                                                     |                        |  |  |  |  |  |
|    |                                                                                                    |                                                                                       |                        |  |  |  |  |  |
|    | Проверить: [                                                                                                    | Матвеева Наталья Владимировна 🔹 📖 🗗                                                   |                        |  |  |  |  |  |
|    | Срок проверки:                                                                                                    | дата, дни 🛅 📩                                                                         |                        |  |  |  |  |  |
|    | Контроль процесса                                                                                                    |                                                                                       |                        |  |  |  |  |  |
|    | Контролер: Ага                                                                                                    | аркова Екатерина Сергеевна 🛛 👻 📖 🗗                                                    |                        |  |  |  |  |  |
|    | Кол. циклов:                                                                                                    | 1 Срок: не определен                                                                  |                        |  |  |  |  |  |

# Процесс «Согласование»

- Используется для согласования с ответственными лицами исходящих, внутренних документов и файлов.
- Для процесса Согласование, также как и для процесса Исполнение можно выбрать три варианта маршрутизации (всем сразу/по очереди/смешанно)

#### Стандартные сроки согласования документов

| Организационно-правовые документы         | 5 рабочих дней                       |
|-------------------------------------------|--------------------------------------|
| Организационно-распорядительные документи | ы, не содержащие регламентных        |
| документов                                | 3 рабочих дня                        |
| Организационно-распорядительные документи | ы, содержащие регламентные документы |
|                                           | 5 рабочих дней                       |
| Договорная документация                   | 3 рабочих дня                        |
| Информационно-техническая документация    | 3 рабочих дня                        |
| Информационно-справочная локументация     | 1 рабочий день                       |

ຊ 🕞 🛛 Документооборот ФИЦКНЦ СО РАН / Док.,, (1С:Предприятие) 🗧 🚔 🍙 🍙 🔚 🛗 M М+ М- (+) (T) 🌡 Матвеева Наталья В

В рамках этого процесса согласующие лица могут выбрать одно из трех предусмотренных решений: согласовано

не согласовано

согласовано с замечаниями

|    | ← → Согласование (создание) *                                                                                | ×                                                                                                    |
|----|----------------------------------------------------------------------------------------------------|----------------------------------------------------------------------------------------------------|
| *  | Стартовать и закрыть Записать 🔊 🔒 Печать 🔹 🔒 Лист согласования 🖉 🗸                                           | Еще - ?                                                                                                |
| 0, | Согласование Дополнительно                                                                                   | Как создать процесс<br>"Согласование"                                                                  |
| Ą  | Согласовать "О назначении ответственных за наполнение контентом разделов сайта в Обычная важность - Описание | Выберите нужный шаблон<br>согласования для данного<br>вида документа.                                  |
|    |                                                                                                    | Укажите сроки<br>согласования. Типовые<br>сроки приведены ниже:                                        |
|    |                                                                                                    | Приказы, З<br>распоряжения дня                                                                         |
|    |                                                                                                    | Инструкции, 5<br>порядки, 5<br>регламенты дней                                                         |
|    | С кем согласовать Срок                                                                                       | Договоры 3<br>дня                                                                                      |
|    | Матвеева Наталья Владимировна 31.10.18 (2 дна) 💼 📩                                                           | Служебные записки день                                                                                 |
|    |                                                                                                    | Выберите нужный<br>порядок согласования.                                                               |
|    |                                                                                                    | Ожидайте один из<br>возможных результатов<br>согласования:                                             |
|    | Срок обработки результатов: Дата, дни 📰 🔹                                                                    | <ul> <li>"согласовано",</li> <li>"согласовано с<br/>замечаниями",</li> <li>"не осгласовано"</li> </ul> |
|    | Контроль процесса<br>Кол. циклов: 2 · Срок: не определен                                                     | <ul> <li>не солласовано ;</li> <li>Замечания подаются в<br/>соответствии с<br/>компетенцией</li> </ul> |
| ♠  | Вн х Вхо х При х Зад х Исх х Вхо х Вхо х О.ф х Печ х Пол х ак                                                | х Он х Со х 🔺                                                                                          |

# Согласование переноса срока ИСПОЛНЕНИЯ ЗАДАЧИ

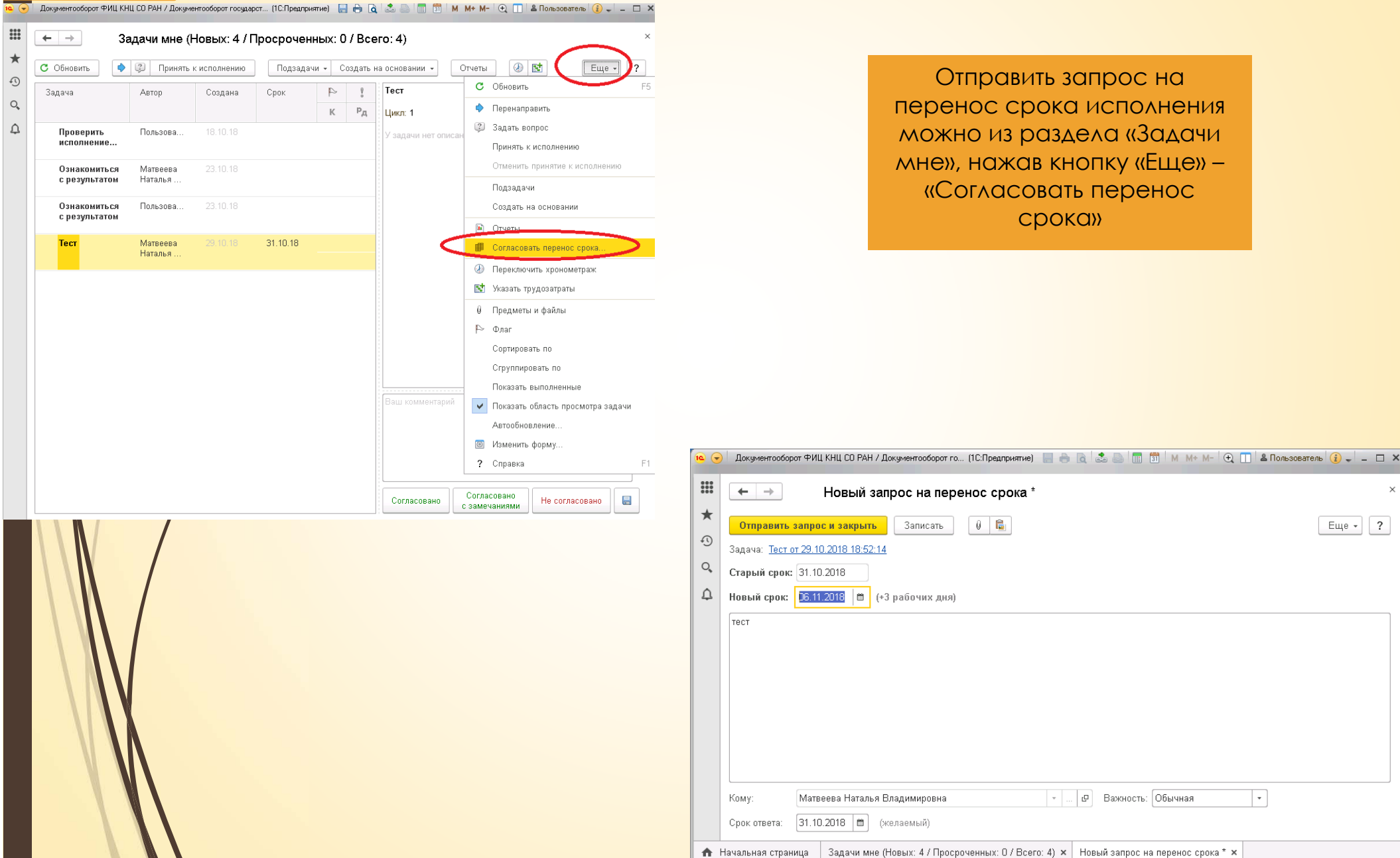

×

# Работа с файлами

Один и тот же файл может быть открыт для просмотра неограниченным количеством сотрудников

- Захватить файл для редактирования может только один пользователь. При этом, для остальных сотрудников файл будет заблокирован от изменений до тех пор, пока пользователь не сохранит новую версию.
- Чтобы открыть файл для редактирования, нужно нажать кнопку
   Редактировать (F4) на панели действия списка или карточки файла.
- После того как изменения внесены, необходимо сохранить новую версию файла в информационной базе, для этого нужно закрыть файл в приложении (word), затем нажать Закончить редактирование.

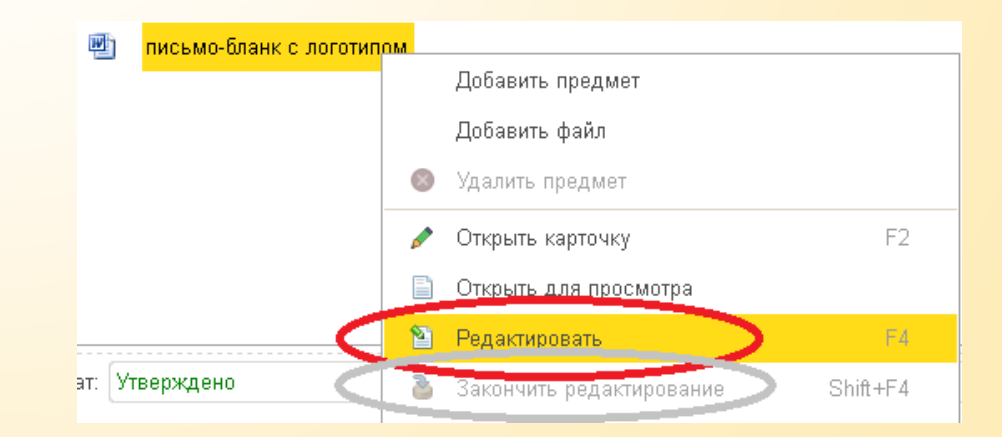

# Работа с файлами

| <ul> <li>Список версий файла</li> </ul>                                          | ов можно просмотреть г                                                                                                    | ерейдя в карточку файла                                                         |  |  |
|----------------------------------------------------------------------------------|----------------------------------------------------------------------------------------------------|---------------------------------------------------------------------------------|--|--|
|                                                                                  |                                                                                                    | Полжностная инструкция науальника отдела НТИ                                    |  |  |
|                                                                                  |                                                                                                    | Добавить Ins                                                                    |  |  |
|                                                                                  |                                                                                                    | 📄 Просмотреть                                                                   |  |  |
|                                                                                  |                                                                                                    | Редактировать F4                                                                |  |  |
|                                                                                  |                                                                                                    |                                                                                 |  |  |
|                                                                                  |                                                                                                    | Закончить редактирование Зпілатт 4                                              |  |  |
| 🗲 芛 ☆ Должностная инструкция начальника отдела НТИ (Файл)                        |                                                                                                    | <ul> <li>Отменить редактирование</li> <li>Обновить из файла на диске</li> </ul> |  |  |
| Основное Версии Переписка Процессы и задачи Связи Трудозатраты Форум Мероприятия |                                                                                                    | 🔒 Напечатать                                                                    |  |  |
| Записать и закрыть Записать 📄 Создать на основании 🗸 Отправить 👻 😰               |                                                                                                    | 🔗 Открыть карточку 💦 🕞                                                          |  |  |
| Должностная инструкция начальника отдела НТИ                                     |                                                                                                    |                                                                                 |  |  |
| Описание                                                                         |                                                                                                    |                                                                                 |  |  |
|                                                                                  | Пра                                                                                                    | рграмма позволяет                                                               |  |  |
|                                                                                  | Bé                                                                                                    |                                                                                 |  |  |
| 📄 Просмотреть 🛛 🎦 Редактировать 📄 Закончить редактирова 🖣 Сохранить н            | на диск                                                                                                    |                                                                                 |  |  |
|                                                                                  |                                                                                                    | ущеи версии фаилов,                                                             |  |  |
|                                                                                  | ДАЖ                                                                                                    | е после множества                                                               |  |  |
| Сведения о файле Персональные данные Прочее                                      | ИЗМ                                                                                                    | ленений, сделав ее<br>ой, а также сравнивать                                    |  |  |
| Должностная инструкция начальника отдела НТИ.doc                                 |                                                                                                    |                                                                                 |  |  |
| Размер: 63 Кб                                                                    |                                                                                                    |                                                                                 |  |  |
| Внутр документ: Должностная инструкция начальника отдела НТИ                     | вер                                                                                                    | сии между сооои                                                                 |  |  |
|                                                                                  |                                                                                                    |                                                                                 |  |  |
| Создан: 16.09.2018 18:41 (Матвеева Наталья Владимировна)                         |                                                                                                    |                                                                                 |  |  |
| Изменен: 16.09.2018 18:41 (Матвеева Наталья Владимировна)                        | CHIRCOK BEPCKIR QUIAKOB MOXHO TIDOCKOTPERISTIEDECIAN B KOLTOKKY QUIAKU         universa transmission a create HT ( (\$ain))         important materia create HT ( \$ain)         important materia create HT ( \$ain)         important HT ( \$ain)         important HT ( \$ain)         important HT ( \$ain)         important HT ( \$ain)         important HT ( \$ain)         important HT ( \$ain)         important HT ( \$ain)         important HT ( \$ain)         important HT ( \$ain)         import |                                                                                 |  |  |
| Редактирует:                                                                     | Основное Версии Переписка Процессы                                                                                                    | <u>1 задачи Связи Трудозатраты Форум Мероприятия</u>                            |  |  |
|                                                                                  | Demonstration                                                                                                    |                                                                                 |  |  |
| gå 💭 K                                                                           | Версии фаилов                                                                                                    |                                                                                 |  |  |
|                                                                                  | 📄 Открыть версию 🥒 Открыть карточку                                                                                                    | Сделать активной 📓 Показать отличия 📳 👁 🗸                                       |  |  |
|                                                                                  | Автор Дата соз                                                                                                    | дания Комментарий                                                               |  |  |
|                                                                                  | 🖷 Матвеева Наталья В 27.09.20                                                                                                    | 18 13:56:00                                                                     |  |  |
|                                                                                  | 🔄 Сиротинина Елена Вал 27.09.20                                                                                                    | 18 12:55:06                                                                     |  |  |
|                                                                                  | 🖷 Матвеева Наталья Вла 20.09.20                                                                                                    | 18 10:45:31                                                                     |  |  |
|                                                                                  | 🖷 Варнаков Сергей Нико 19.09.20                                                                                                    | 18 14:15:17                                                                     |  |  |
|                                                                                  |                                                                                                    |                                                                                 |  |  |
|                                                                                  | 💾 Агаркова Екатерина С 17.09.20                                                                                                    | 18 16:50:49                                                                     |  |  |
|                                                                                  | Ш         Агаркова Екатерина С         17.09.20           Ш         Матвеева Наталья Вла         17.09.20                                                                                                    | 18 16:50:49<br>18 16:36:20                                                      |  |  |

# Персональные настройки

Настройка уведомлений по почте и всплывающим окном

| 1<br>Главное Доку                                                        | менты и файлы           | Совместная работа | ГО<br>Нормативно-справочная<br>информация | управление процесса | и Настройка        |
|--------------------------------------------------------------------------|-------------------------|-------------------|-------------------------------------------|---------------------|--------------------|
| Сервис                                                                   | ные отчеты и обраб      | отки              |                                           |                     | 2                  |
| Написать отзи<br>Обо мне<br>★ Персональны<br>Сменить парс<br>Уведомления | ыв<br>е настройки<br>ль |                   |                                           |                     |                    |
|                                                                          |                         |                   | /                                         | 1                   |                    |
|                                                                          |                         | <u>Файлы</u>      | ▲<br><u>Учет вре</u>                      | мени                | <u>Уведомления</u> |
|                                                                          | /                       | Документы<br>С    | <u>Легкая г</u>                           | <u>10418</u>        | Другие настройки   |
| N                                                                        |                         | обильные клиенть  | <u>встроенна:</u>                         | я почта             |                    |

 $\leftarrow \rightarrow$ 

Настройка уведомлений

| Подписки                                                                    | Частоты и сроки уведо       | Подписки по объектам | Способы уведомления | Дополнител | пьные настро |  |  |  |
|-----------------------------------------------------------------------------|-----------------------------|----------------------|---------------------|------------|--------------|--|--|--|
| Вид собы                                                                    | Вид события По почте Окном  |                      |                     |            |              |  |  |  |
| Выполнение моей задачи 🗹                                                    |                             |                      |                     |            |              |  |  |  |
| Изменение брони                                                             |                             |                      |                     |            |              |  |  |  |
| Изменение значения показателя процесса 🗌 🗹<br>Контроль просроченных задач 🗹 |                             |                      |                     |            |              |  |  |  |
| Контроль просроченных задач 🗹 🗹                                             |                             |                      |                     |            |              |  |  |  |
| Контроль                                                                    | » просроченных задач (автор | ))                   |                     |            |              |  |  |  |
| Назначе                                                                     | ние ответственным за докум  | ент                  |                     |            |              |  |  |  |
| Новая за                                                                    | пись календаря              |                      |                     |            |              |  |  |  |
| Окончан                                                                     | ие срока действия документ  | ОB                   |                     |            |              |  |  |  |
| Остановка и прерывание процессов                                            |                             |                      |                     |            |              |  |  |  |
| Отмена в                                                                    | зыполнения задачи           |                      |                     |            |              |  |  |  |
| Перенап                                                                     | равление моей задачи        |                      |                     |            |              |  |  |  |
| Поступле                                                                    | ение новой задачи           |                      |                     |            |              |  |  |  |
| Появлен                                                                     | ие ответа в форуме          |                      |                     |            |              |  |  |  |
| Приближ                                                                     | ение контрольного срока     |                      |                     |            |              |  |  |  |
| Приближ                                                                     | ение окончания срока дейст  | вия документов       |                     |            |              |  |  |  |
| Приближ                                                                     | ение сроков выполнения зад  | цач                  |                     |            |              |  |  |  |
| Просрочен контрольный срок                                                  |                             |                      |                     |            |              |  |  |  |
| Создание брони                                                              |                             |                      |                     |            |              |  |  |  |
| Voonoun                                                                     |                             |                      |                     |            | <b>v</b>     |  |  |  |

Готово Отмена

# Персональные настройки настройка отображения реестра документов. В таблицу можно вывести

дополнительные реквизиты.

| нта      | •   | Учреждение 🔹                                                            | Контрагент        | •         |                               |                                        | 1                      |
|----------|-----|-------------------------------------------------------------------------|-------------------|-----------|-------------------------------|----------------------------------------|------------------------|
| основани | и • | 🖰 Печать 👻 Отчеты                                                       |                   |           | Поиск (Ctrl+F                 | × •                                    | Еще - ?                |
| Û        | К   | Наименование                                                            | Учреждение        | Номер     | Дата                          | Подготовил                             | Просмотр               |
| 22       |     |                                                                         |                   | документа | регистрации                   | Создал                                 | Документы              |
| Ø        |     | Об опытной эксплуатации<br>учета договоров СЭЛ                          | ФИЦ КНЦ С<br>РАН  | 120 a/x   | 24.09.2018                    | Агаркова Екатерина Серге               | Папки                  |
| 28       |     | у кона доповоров о од                                                   |                   |           |                               | Агаркова Екатерина Серге               | Исервис                |
| @<br>28  |     | Об организации контроля<br>системы менеджмента<br>качества в КНЦ СО РАН | ФИЦ КНЦ СО<br>РАН | 110 a/x   | Показывать о<br>Показывать у, | оласть просмотра документа<br>даленные | Растроики<br>? Справка |
|          |     |                                                                         |                   |           | 🗑 Настроить спи               | исок                                   |                        |
|          |     |                                                                         |                   |           | 👼 Выбрать наст                | ройки                                  |                        |
|          |     |                                                                         |                   |           | 🐻 Сохранить на                | стройки                                |                        |
|          |     |                                                                         |                   |           | 💿 Изменить фор                | ому                                    |                        |
|          |     |                                                                         |                   |           |                               |                                        |                        |

- Нажав кнопку «Еще», выбираем «Настройки», «Изменить форму»
- В окне настройки формы можно отметить или переместить нужные реквизиты.
- Если необходимый реквизит не отображается, его можно найти встав на реквизит «Ссылка», «Добавить поля».

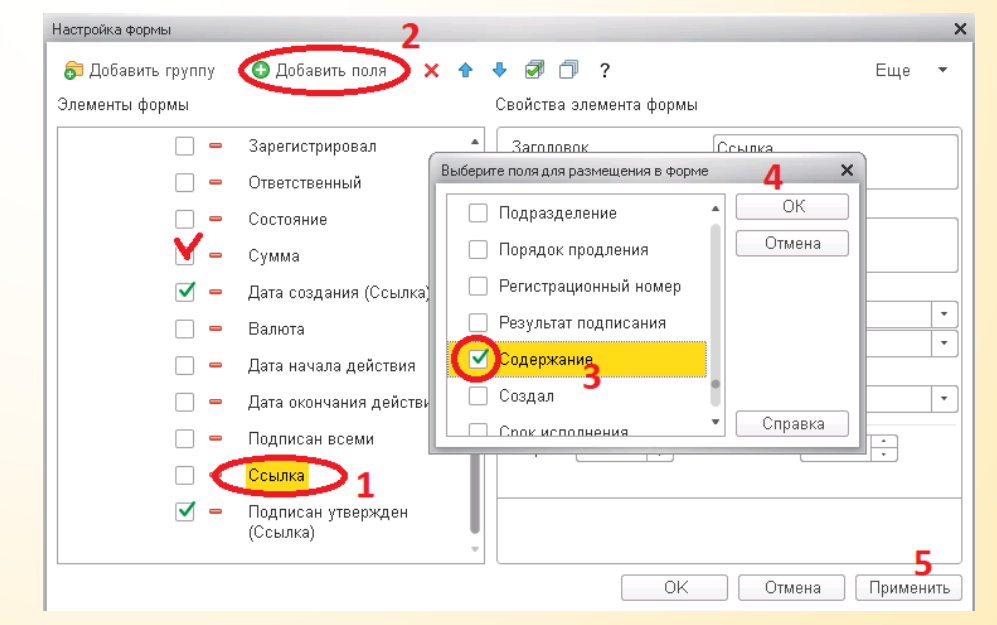

# Вывод списка в файл

Список документов можно сохранить в файл.

Нажимаем кнопку «Еще», «Документы», «Вывести список»

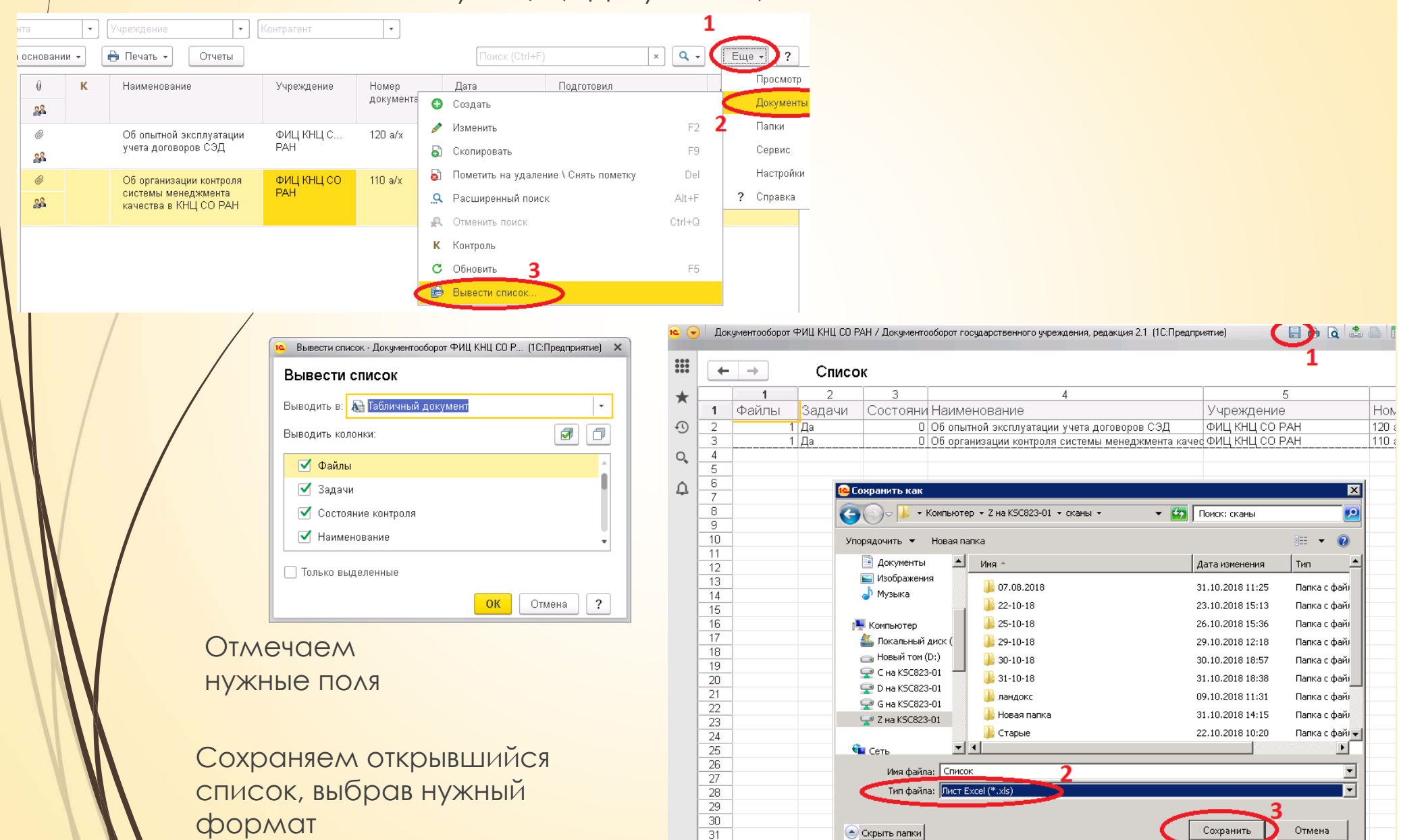

32 33